## Anleitung zum Hochladen der Hausarbeit bei stud.ip

1. Erstellen Sie die Dateien Ihrer Hausarbeit. So müssen diese genannt werden: Nachname\_Vorname\_Matrikelnummer\_HA\_ZivR\_SoSe22

- 2. Rufen Sie die Seite https://studip.uni-trier.de/ auf.
- 3. Loggen Sie sich mit Ihrer ZIMK-Kennung ein. Das sind der Benutzername und das Passwort, mit dem Sie sich auch in den PCs im Rechenzentrum einloggen.

4. Nach dem Login müssen Sie sich zunächst für die Veranstaltung "Übung für Fortgeschrittene im Zivilrecht" für das Sommersemester 2022 (Prof. Dr. Arnd Arnold) eintragen. - In dem Suchfeld, welches Sie rechts oben auf der Seite finden, geben Sie den Titel "Übung für Fortgeschrittene im Strafrecht" ein und klicken auf die Lupe. - Als nächstes wählen Sie die Veranstaltung zum Sommersemester 2022 aus. - Wenn die gesuchte Veranstaltung erscheint, werden Ihnen Informationen zur angezeigt. Klicken Sie nun links auf "Zugang Veranstaltung zur Veranstaltung". Diese Aktion bestätigen Sie, indem Sie auf "JA!" klicken. - Nun erscheint eine Bestätigung, dass Sie als Studierende eingetragen wurden. In dieser Veranstaltung können Sie die Hausarbeit hochladen.

- 5. Nun folgt das eigentliche Hochladen der PDF- und Word-Datei in den Ordner "Hausarbeiten".
  - Klicken Sie oben den Reiter "Dateien" an.
  - Klicken Sie den Ordner "Hausarbeit" an.
  - Klicken Sie den Button "Datei hinzufügen" an.
  - Wählen Sie als Quelle "Mein Computer" aus und wählen Sie die PDF- und Word-Datei Ihrer Hausarbeit aus.
  - Als Lizenz wählen Sie "Selbst verfasstes, nicht publiziertes Werk" aus und klicken auf "Speichern".